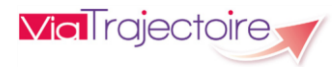

# Receveur Sanitaire Version 6

# Démarrer ViaTrajectoire

Tapez viatrajectoire.fr dans le navigateur internet et saisissez votre nom d'utilisateur et mot de passe.

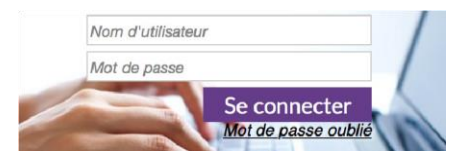

En cas d'oubli, cliquez sur « *Mot de passe oublié* » et suivez la procédure. Un lien de régénération vous sera envoyé sur votre messagerie.

## Gérer ses admissions dans ViaTrajectoire

Étape 1 : Consulter les demandes d'admission reçues

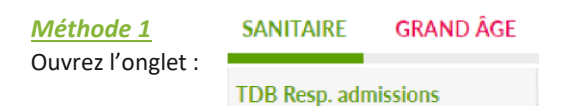

Dans les listes déroulantes, choisissez l'établissement et l'unité dont vous souhaitez consulter les demandes reçues. Choisissez « *Toutes les unités* » pour voir les demandes de toutes les unités sur lesquelles vous êtes habilité.

### Méthode 2

Depuis les emails reçus, cliquez sur le lien pour ouvrir la demande d'admission (votre nom d'utilisateur et votre mot de passe vous seront demandés).

### Étape 2 : Répondre aux demandes d'admission reçues

Sur le tableau de bord, cliquez sur la ligne d'une demande pour l'ouvrir et pouvoir y répondre.

En fonction de vos habilitations, vous pourrez prendre connaissance des volets : • Administratif et Social,

- Orientation,
- Médical,
- Soins et Projet,
- Service Demandeur.

Des **pièces jointes** peuvent se trouver en bas de la demande : cliquez sur le titre pour l'ouvrir.

En haut, à droite, cliquez sur • Répondre uis cochez le type de réponse :

En cas d'accord: indiquez la date d'admission possible puis éventuellement les conditions/commentaires.

| Admission possible le*      | JJ/MM/AAAA          |      |     |
|-----------------------------|---------------------|------|-----|
| Conditions / commentaires : | (Max. 1000 caractèr | res) |     |
|                             |                     |      |     |
|                             |                     |      | ,ii |

En cas d'accord de principe: indiquez une fourchette de dates ou signalez l'envoi d'un consultant (et sa date de visite). Le commentaire est obligatoire.

Attention : seul un accord 🖾 peut être confirmé par le prescripteur. Veillez à transformer l'accord de principe en accord ou en refus aussitôt la réserve levée ou confirmée.

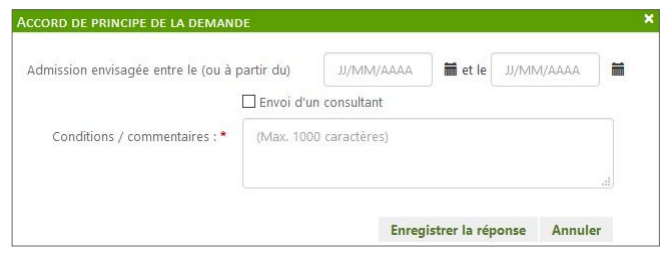

# En cas de refus: indiquez le motif de refus

Vous avez la possibilité de changer de réponse tant que le prescripteur n'a pas confirmé un accord que vous auriez donné et/ou que l'attestation d'arrivée du patient n'a pas encore été prononcée dans ViaTrajectoire.

## Étape 3 : Attester de l'arrivée du patient

Si vous avez donné un accord il faudra attendre la confirmation de la part de l'unité prescriptrice.

Vous serez informé de cette confirmation :

- soit par alerte email,

- soit en consultant votre tableau de bord où votre demande passera au statut « *Accord confirmé* » *i* 

Le jour où l'usager intègre votre unité receveuse, vous devez attester de l'arrivée du patient pour finaliser le dossier.

En haut, à droite, cliquez sur ▼ Répondre puis sélectionnez « Attestation d'arrivée » Indiquez alors la date d'admission réelle puis cliquez sur Attestation d'arrivée (Finaliser)

| TESTATION D'ARRIVÉE (FI   | NALISER)   |                            |         |
|---------------------------|------------|----------------------------|---------|
| Date d'admission réelle * | JJ/MM/AAAA |                            |         |
|                           | Attesta    | tion d'arrivée (Finaliser) | Annuler |

La demande bascule dans l'onglet « *Admissions* » pendant 10 jours puis dans l'onglet « *Archivés* » de façon définitive.

| Cliquez sur<br>bord. | iquez sur <b>I Tableau de bord</b><br>ord. |      | pour revenir au tableau de |  |  |
|----------------------|--------------------------------------------|------|----------------------------|--|--|
| Cliquez sur          | + Dossier Suivant                          | ou   | ↑ Dossier Précédent        |  |  |
| pour accéde          | r aux autres demand                        | des. |                            |  |  |

## Dialoguer avec le service prescripteur :

Le bouton Voir la messagerie devient accessible lorsque la

demande est au statut « Accord confirmé » 🄎

Il vous permet de dialoguer par le biais d'une messagerie instantanée avec l'unité prescriptrice à l'origine de la demande.

## Consulter l'historique des échanges :

Dans la demande d'admission, le menu « Historique des échanges » permet de visualiser les échanges entre le service prescripteur et l'unité destinataire de la demande.

Historique des échanges

# Le tableau de bord du responsable des admissions

Ouvrez le tableau de bord du responsable des admissions.

SANITAIRE

#### Une ligne du tableau de bord comprend :

- Le numéro de dossier (généré automatiquement à la création du dossier par le service prescripteur).
- Le statut de la demande :
  - Demande d'admission en attente de réponse
  - Demande d'admission lue
  - Demande d'admission acceptée
  - Demande d'admission ayant reçu un accord de principe
  - Demande d'admission refusée
  - Accord confirmé
- Demande d'admission finalisée Patient admis
- S'il s'agit d'une demande anticipée : 🖉
- L'identité du patient.
- La date de réception de la demande.
- La date d'admission souhaitée, prévue ou réelle, en fonction du statut de la demande.
- Le nom de l'établissement et du service prescripteur responsable de la demande d'admission.
- La pathologie principale justifiant l'orientation.
- La liste de toutes les unités contactées et leur réponse grâce à A l'icône

#### Autres icônes disponibles :

- Demande d'admission en cours de modification par le service prescripteur.
- gai Indicateur de présence d'un dossier Grand-Age lié au dossier Sanitaire.

- Message(s) non lu ou lu(s) attaché(s) à une demande d'admission.
  - Note interne vide ou renseignée par l'unité receveuse.
  - Présence d'une ou plusieurs pièce(s)-jointe(s) ajoutée(s) au Ø dossier.
- Impression du dossier directement à partir du tableau de bord en cliquant sur l'icône.

#### Le tableau de bord présente 4 onglets :

Demandes en cours Admissions Archivées Annulées

#### **Onglet « Demandes en cours »**

Onglet regroupant les demandes aux statuts suivants :

- Demande d'admission en attente de réponse 🚎
- . Demande d'admission lue
- Demande d'admission refusée 🛛 🧐
- Demande d'admission avec un accord de principe 🥬 .
- Demande d'admission acceptée (sans attestation d'arrivée . prononcée) 🕺
- Demande d'admission avec accord confirmé par le prescripteur 💕 .
- Demande d'admission finalisée avec date d'admission réelle supérieure ou égale à la date du jour 🔗

#### **Onglet « Admissions »**

Onglet regroupant les demandes aux statuts suivants :

- Demande d'admission acceptée (avec attestation d'arrivée prononcée) 🐸
- Demande d'admission finalisée avec date réelle d'admission ٠ inférieure ou égale à la date du jour. 😼

#### **Onglet « Archivées »**

Onglet regroupant les demandes d'admission finalisées ou annulées depuis plus de 10 jours.

#### **Onglet « Annulées »**

Onglet regroupant les demandes d'admission annulées par le service prescripteur et qui ne sont pas encore archivées (10 jours après la date d'annulation du dossier, celui-ci est automatiquement archivé).

5

# Autres fonctionnalités

### **Relancer le prescripteur :**

Lorsque vous avez donné un accord 🔍 , mais que le service prescripteur ne l'a pas encore confirmé, vous avez la possibilité de le relancer 72 heures après.

Dans ce cas, cliquez sur l'icône 🚺 qui apparait au niveau du tableau de bord receveur. Confirmez ensuite votre action :

| RELANCER LE PRESCRIPTEUR                |                       |                   | • |
|-----------------------------------------|-----------------------|-------------------|---|
| Êtes-vous sûr(e) de vouloir relancer l' | unité prescriptrice d | e cette demande ? |   |
|                                         | Valider               | Annuler           |   |

L'icône présent sur le tableau de bord devient rouge pour signifier que le service prescripteur fait l'objet d'une relance pour cette demande :

### Utiliser le filtre sur le statut des demandes :

Sur votre tableau de bord, vous avez la possibilité de filtrer les demandes aux statuts de votre choix.

| Etablissement * |               | • |
|-----------------|---------------|---|
| Unité *         |               |   |
| Statuts         | S C C C C 6 6 |   |

En haut du tableau de bord, cliquez sur les icônes des statuts qui vous intéressent, puis cliquez sur « Filtrer ». Pour désélectionner les filtres appliqués, cliquez sur « Réinitialiser ».

#### Rechercher et accéder à une demande :

L'accès rapide à une demande est possible en utilisant la fonction de recherche par nom ou par numéro de dossier, disponible dans la partie supérieure du tableau de bord (en haut à droite).

| Nom du patient | Ouvrir demandes | Ouvrir TDB |
|----------------|-----------------|------------|
| Dossier n°     | Ouvrir demandes | Ouvrir TDB |

Le fait de cliquer sur « Ouvrir Demande » donne accès à son contenu et « Ouvrir TDB » à l'onglet où la demande figure.

### Contact

#### En Normandie :

contact-viatrajectoire@normand-esante.fr 02 50 53 70 02 www.viatrajectoire-normandie.fr

**TDB Resp. admissions**